# Online-Anmeldevorgang

Junior Slow Melody Contest

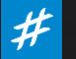

### Einführung

Die Anmeldung für den JSMC erfolgt ausschließlich über das Internet auf der Seite <u>https://portail.jsmc.ch/de</u> Die Anmeldefrist für die Ausgabe 2025 des JSMC endet am <u>6. Oktober 2024</u>. <u>Es ist kein Postversand nötig</u>, alles erfolgt ausschließlich online.

- 3 Hauptschritte sind zu vervollständigen:
  - 1 Wiederherstellen oder Erstellen des Anmeldekontos: Damit können Sie sich (neu)anmelden und die Liste Ihrer Solisten verwalten.
  - (2) Eingabe der Details zu den einzelnen Solisten: Eine Anmeldung für einen einzelnen Solisten ist ebenfalls möglich.
  - Bestätigung der Liste der Solisten und Zahlung der Anmeldegebühr (unbedingt vor dem Anmeldeschluss erledigen)

Um eine vollständige Anmeldung eines Solisten zu ermöglichen, tragen Sie bitte für jeden Solisten die folgenden Informationen zusammen :

- Name und Vorname des Solisten
- Post-Adresse
- Telefonnummer
- E-Mail-Adresse
- Geburtsdatum
- Name und Komponist des Solisten
- Noten des Solos im PDF-Format (qualitativ hochwertige PDF mit lesbaren Noten, Handyfotos werden nicht akzeptiert)

### Schritt 1: Nutzung oder Wiederherstellung Ihres bestehenden Kontos

### Abrufen Ihrer bestehenden Kontodetails

Die Konten von Nutzern, die seit Herbst 2021 angelegt wurden, sind noch aktiv. Zur Erinnerung: Die Anmeldung erfolgt mit einer Benutzerkennung sowie einem Passwort. Jedes Konto wird durch eine eindeutige E-Mail-Adresse referenziert, die bei der Erstellung des Kontos eingegeben wurde.

| Falls Sie Ibren Benutzernamen nicht mehr kennen, können Sie ibn ük                                                              | oor don Link Ronutzornamo vorgosson por F                                                                                        | Benutzername Benutzername                                                                                                    |  |
|----------------------------------------------------------------------------------------------------|----------------------------------------------------------------------------------------------------|----------------------------------------------------------------------------------------------------|--|
| Mail anfordern.                                                                                                    | bei den Link bendtzername vergessen per E-                                                                                       | Passwort Passwort                                                                                                    |  |
|                                                                                                    |                                                                                                    | Angemeldet bleiben                                                                                                    |  |
|                                                                                                    |                                                                                                    | Anmelden                                                                                                    |  |
| Bitte die für das Benutzerkonto hinterlegte E-Mail-Adresse ei                                                                   | ngeben. Der Benutzername wird                                                                                                    | Benutzername vergessen?<br>Passwort vergessen?                                                                                                    |  |
| dann an diese E-Mail-Adresse geschickt.                                                                                         |                                                                                                    |                                                                                                    |  |
| E-Mail-Adresse *                                                                                                    |                                                                                                    |                                                                                                    |  |
|                                                                                                    |                                                                                                    | Bitte die E-Mail-Adresse des Benutzerkontos eingeben. Ein Bestätigungscode wird dann an diese verschickt. Sobald der Code vorliegt, kann ein neues Passwort für das Benutzerkonto festgelegt |  |
| Senden                                                                                                    |                                                                                                    | werden.                                                                                                    |  |
|                                                                                                    |                                                                                                    | E-Mail-Adresse *                                                                                                    |  |
|                                                                                                    |                                                                                                    | Senden                                                                                                    |  |
| Falls Sie Ihr Passwort nicht mehr wissen, können Sie eine ähnliche                                                              | Hallo,                                                                                                    |                                                                                                    |  |
| anklicken. In diesem Fall erhalten Sie per E-Mail einen                                                                         | es ist eine Anfrage eingegangen für das Benutzer-Konto bei Portail - Junior Slow Melody                                          | Eine Nachricht mit weiteren Informationen wurde an die E-Mail-Adresse verschickt. Die E-Mail<br>enthält einen Bestätigungscode dieser muss koniert und in das unten stehende Feld eingefügt  |  |
| Verifizierungscode und einen Link, mit dem Sie ein neues                                                                        | Contest das Passwort zurück zu setzen. Zum Zurücksetzen des Passwortes bitte den<br>Bestätigungscode zur Verifizierung eingeben. | werden, damit sichergestellt wird, dass nur der Eigentümer des Benutzerkontos diese Änderung                                                                                                 |  |
| Passwort für Ihr JSMC-Konto festlegen können                                                                                    | Der Bestätigungscode ist: d07d4812c87ff7be379136ec314b5b10                                                                       |                                                                                                    |  |
|                                                                                                    | Ein Klick auf den unten stehenden Link genügt, um mit dem Zurücksetzen des Passworts<br>fortzufahren.                            | Benutzername * rdupond                                                                                                    |  |
| Falls Sie keine E-Mail erhalten, wenn Sie Ihren Benutzernamen<br>oder Ihr Passwort abrufen, erstellen Sie bitte ein neues Konto | http://portail.jsmc.ch/de/meine-account/anmeldung?                                                                               | Bestätigungscode * d07d4812c87ff7be379136ec314b5b1                                                                                                    |  |
| indem Sie den auf der nächsten Seite beschriebenen Schritten                                                                    | view=reset&layout=confirm&token=d07d4812c87ff7be379136ec314b5b10                                                                 | Senden                                                                                                    |  |
| folgen.                                                                                                    | Vielen Dank.                                                                                                    |                                                                                                    |  |

Login zum Portal des Junior Slow Melody Contest

Funktionen Benutzername vergessen oder Benutzername vergessen

Wenn Sie noch kein Konto haben, erstellen Sie bitte eines im folgenden Formular

Melden Sie sich mit Ihrem JSMC-Konto an, um auf Ihre(n) Solist(en) und Anmeldung(en) zuzugreifen.

Falls Sie Ihren Benutzernamen oder Ihr Passwort vergessen haben, nutzen Sie bitte die verfügbaren

folgen.

## Schritt 1 : Erstellung Ihres Anmeldekontos

Erstellen Sie Ihr Konto auf der Seite der Anmeldeseite <u>https://portail.jsmc.ch/de</u> (Formular im unteren Teil der Seite).

Geben Sie die Daten Ihres Kontos ein, insbesondere Ihre genaue E-Mail-Adresse.

Lehrer (Funktion definiert als Musiklehrer) können auf alle registrierten Solisten zugreifen, die sie als Lehrer gelistet haben.

Pro E-Mail-Adresse kann nur ein Konto eingerichtet werden.

Das Konto ermöglicht es Ihnen, einen oder mehrere Solisten anzumelden und die Bestätigung und Zahlung der Gebühren für eine Gruppe von Solisten auf einmal vorzunehmen.

Wir ermutigen **Vereinsvorsitzende** sowie **Musiklehrer(innen)**, die Anmeldung ihrer Solisten zentral zu verwalten.

Während des Anmeldezeitraums (bis zum 6. Oktober 2024) ist es jederzeit möglich, sich einzuloggen und auf die Anmeldedetails zuzugreifen und diese zu ändern.

Sobald die Anmeldung bestätigt (bezahlt) wurde, kann ein bestehender Solist nicht mehr gelöscht werden und es können keine neuen Solisten mehr zur Liste hinzugefügt werden.

Das Einloggen ist danach weiterhin möglich, um auf die Liste der Solisten zuzugreifen und den Zugriff auf Aufnahmen und Jurykritiken zu ermöglichen, und zwar bis zum 30. Juni nach dem Wettbewerb.

| Ihr neues JSMC-Kor               | nto                     |
|----------------------------------|-------------------------|
| @ Name                           | DUPOND                  |
| Vorname                          | Hans                    |
| 📾 Email                          | hans.dupond@gmail.com   |
| \star Email bestätigen           | hans.dupond@gmail.com   |
| Funktion                         | Musiklehrer             |
| <ul> <li>Benutzername</li> </ul> | hdupond                 |
| ★ Passwort                       |                         |
|                                  |                         |
|                                  |                         |
| Überprüfung                      | V Ich bin kein Roboter. |

Der Junior Slow Melody Contest verwaltet die Registrierungen der Solisten einschließlich ihrer persönlichen Daten wie: Nachname, Vorname, Geburtsdatum, Adresse, Telefonnummer und E-Mail-Adresse. Diese Daten werden jährlich vom Beginn des Registrierungsprozesses im Herbst über die Organisation des Wettbewerbs im Frühjahr bis zum Versand der Registrierungsinformationen der nächsten Ausgabe aufbewahrt. Die E-Mail-Adressen der Solisten werden auch alljährlich an unsere Musiksponsoren übermittelt.

□ Ja, ich bin damit einverstanden, dass die von mir registrierten persönlichen Solistendaten für die ordnungsgemäße Organisation des Wettbewerbs verwendet werden. Ich bin auch damit einverstanden, dass die E-Mail-Adressen zu Marketingzwecken an die Musiksponsoren des Junior Slow Melody Contest gesendet werden.

Konto Erstellen

Solist

Name

Vorname

Postleitzahl

Ortschaft

45 67)

Straße und Nummer

Telefon (z.b. 027 123)

Geburtsdatum

\star Email bestätigen

Ich habe schon am

ISMC teilgenommen

(tt.mm.jjjj)

📾 Email

### Schritt<sup>2</sup>: Hinzufügen von Solisten zu Ihrer

### Ihre Solisten hinzufügen

Über das Menü Mein Konto -> Solistenliste fügen Sie Ihre Solisten hinzu, indem Sie auf +Solist hinzufügen klicken und das Anmeldeformular für jeden Solisten ausfüllen.

Achten Sie darauf, dass Sie alle Pflichtfelder ausfüllen, insbesondere Partitur im PDF-Format (keine Klavier Begleitseite), die dem Formular unbedingt in 1-facher Ausfertigung beigefügt werden müssen. Es ist wichtig, dass Sie darauf achten, dass diese gut lesbar sind (mindestens 300 dpi) und dass keine Namen von Solisten oder Musiklehrer enthalten sind.

### Das Foto von Partituren in schlechter Qualität per Mobiltelefon wird nicht akzeptiert.

Wenn Sie Ihr Solistenformular (Solist hinzufügen/bearbeiten) bestätigen, wird der Eintrag zu Ihrer Liste hinzugefügt.

Auf der linken Seite befinden sich Schaltflächen, mit denen Sie einen Eintrag bearbeiten, ansehen oder löschen können.

Der Solist befindet sich im « En Cours », solange die Liste nicht bestätigt wurde. Sie können später zurückkehren, um weitere Solisten hinzuzufügen oder bestehende Solisten zu korrigieren (Schaltfläche Bearbeiten), indem Sie sich mit Ihrem Konto in die Anwendung einloggen.

Das Anmeldeformular wird automatisch als PDF-Datei generiert und dient nur zu Informationszwecken und für Ihre Unterlagen. Dieses Formular darf auf keinen Fall per Post verschickt werden. Da die Anmeldung vollständig über das Internet erfolgt (insbesondere mit dem Hinzufügen der Partitur als PDF), wird kein Postversand verlangt.

| MUSTER   Peter   Kichenstraasse 46   1950   Sitten   079 2111 11   Peter.muster@mail.com   peter.muster@mail.com   peter.muster@mail.com   peter.muster@mail.com   ja   Nein                                                                                                    | rer Liste             | Verein und Musikle                          | hrer:                 |                    |  |
|----------------------------------------------------------------------------------------------------|-----------------------|---------------------------------------------|-----------------------|--------------------|--|
| MUSTER   Peter   Kichenstraasse 46   1950   Sitten   079 211 11 11   Org 211 11 11   Peter.muster@mail.com   peter.muster@mail.com   peter.muster@mail.com   ja   Nein                                                                                                    |                       | Verein(e) oder<br>Musikschule               | MG Sitten             |                    |  |
| MUSTER   Peter   Kichenstraasse 46   1950   Sitten   079 211 11 11   079 211 11 11   079 211 11 11   079 211 11 11   079 211 11 11   062 2012   10.05 2012   10.05 2012   10.05 2012   11.05 2012   11.05 2012   12.05 2012   12.05 2012   13.05 2012   14.05 2012   15.05   15.05   15.05   15.05   15.05   15.05   15.05   16.05 2012   17.05 2012   17.05 2012   17.05 2012   17.05 2012   17.05 2012   17.05 2012   17.05 2012   17.05 2012   17.05 2012   17.05 2012   17.05 2012   17.05 2012   17.05 2014   17.05 2015   17.05 2015   17.05 2014   18.05 Posaure   19.05 2015   19.05 2016   10.05 2012   10.05 2012   11.05 2012   12.05 2014   13.05 2015   14.05 2015   15.05 2015   15.05 2015   16.05 2015   17.05 2015   18.05 2016   19.05 2015   19.05 2015   19.05 2015   19.05 2015   19.05 2015   19.05 2015   19.05 2015   19.05 2015   10.05 2015 <td></td> <td>Name des Musiklehrers</td> <td>DUPOND</td> <td></td> <td></td>                                                                                                    |                       | Name des Musiklehrers                       | DUPOND                |                    |  |
| Peter   Kichenstraasse 46   1950   Sitten   079 211 11 11   14.06.2012   peter.muster@mail.com   peter.muster@mail.com   peter.muster@mail.com   • Nein                                                                                                    | MUSTER                | Vorname des<br>Musiklehrers                 | Hans                  |                    |  |
| Kichenstraasse 46   1950   Sitten   079 211 11 11   14.06.2012   peter.muster@mail.com   peter.muster@mail.com   peter.muster@mail.com   • Nein                                                                                                    | Peter                 | Telefon Musiklehrer<br>(z.b. 027 123 45 67) | 079 122 22 22         |                    |  |
| Instrument   Instrument   Instrument   Bass Posaure   Instrument   Bass Posaure <td>Kirhenstraasse 46</td> <td>Email Musiklehrer</td> <td>hans.dupond@gmail.com</td> <td></td> <td></td>                                                                                                    | Kirhenstraasse 46     | Email Musiklehrer                           | hans.dupond@gmail.com |                    |  |
| Sitten Sitten Sitten Sitten Sitten Solo Solo Solo Solo Solo Solo Solo Sol                                                                                                    | 1950                  | Email Musiklehrer<br>bestätigen             | hans.dupond@gmail.com |                    |  |
| 079 211 11 11   • Title des Sticks cavatine n*3 • Title des Sticks cavatine n*3 • F. Schubert • Sparke) • Arrangeur (z.b. D                                                                                                    | Sitten                | Solo                                        |                       |                    |  |
| 079 211 11 11  4.06.2012  4.06.2012  Peter.muster@mail.com  j Ja  Nein  Nein Nein                                                                                                    |                       | ∞ Titel des Stücks                          | Cavatine n°3          |                    |  |
| 14.06.2012     peter.muster@mail.com        peter.muster@mail.com     Instrument     Bass Posaune <ul> <li>Partitur</li> <li>Partitur</li> <li>Partitur</li> <li>Partitur</li> <li>Dateiname</li> <li>solo Cavatine n°3.pdf</li> <li>Solo Cavatine n°3.pdf</li> </ul>                                                                                                    | 079 211 11 11         | ☞ Komponist (z.b. P.<br>Sparke)             | F. Schubert           |                    |  |
| peter.muster@mail.com  j Ja  Nein  Instrument Bass Posaune  Partitur Dateiname solo Cavatine n°3.pdf Dateien hinzufügen  Dateiname solo Cavatine n°3.pdf Dateien hinzufügen                                                                                                    | 14.06.2012            | Arrangeur (z.b. D.<br>Dupond)               |                       |                    |  |
| peter.muster@mail.com        • Partitur     • Partitur     • Partitur     • Partitur     • Partitur     • Dateiname     solo Cavatine n°3.pdf     • Datein hinzufügen     • Partitur     • Dateiname     • Dateiname     • Dat |                       | Instrument                                  | Bass Posaune          |                    |  |
| Image: solid constraints     Image: solid constraints       Image: solid constraints     Image: solid constraints       Image: solid constraints <td>peter.muster@mail.com</td> <td>@ Partitur</td> <td>Dateien hinzufügen</td> <td></td> <td></td>                                                                                                    | peter.muster@mail.com | @ Partitur                                  | Dateien hinzufügen    |                    |  |
| Ja     Nein                                                                                                    | peter.muster@mail.com |                                             |                       | Dateiname          |  |
|                                                                                                    | ● Ja O Nein           |                                             |                       | Datelen hinzufügen |  |
|                                                                                                    |                       |                                             |                       |                    |  |
| Soloist hinzufügen/bearbeiten                                                                                                    |                       | Soloist hinzufügen/be                       | arbeiten              |                    |  |

| × |      |   | Name   | Vorname | Geburtsdatum<br>(tt.mm.jjjj) | Email                 | oder<br>Musikschule | Instrument | Partitur | Solistenkennung | Solistenstatus | Anmeldeformul |
|---|------|---|--------|---------|------------------------------|-----------------------|---------------------|------------|----------|-----------------|----------------|---------------|
| ß | ۵, ۲ | × | MUSTER | Peter   | 14.06.2012                   | peter.muster@mail.com | MG Sitten           | Bass       | A        | s8f7578a4       | En cours       | Öffnen        |

August 2024

### Schritt<sup>3</sup>: Betätigung Ihrer Solistenliste 1/2

Bestätigen Sie Ihre Solistenliste und bezahlen Sie Ihre Anmeldegebühr

Sobald Sie Ihre Solistenliste ausgefüllt haben, müssen Sie Ihre Anmeldung bestätigen und die Anmeldegebühr bezahlen. Um berücksichtigt zu werden, <u>müssen alle Anmeldungen vor Ablauf</u> <u>der Anmeldefrist bestätigt werden</u> und die Anmeldegebühr eingegangen sein.

Gehen Sie zu Mein Konto -> Anmeldebestätigung, wo Sie eine Zusammenfassung der Informationen zu Ihrer Liste finden (Status, Anzahl der Solisten, Betrag). Wählen Sie die Zahlungsmethode bei Post/e-oder Banking oder Online-Zahlung (<sup>neu</sup>Twint, Kreditkarte oder Paypal) und Bestätigen Sie Ihre Anmeldungen.

Bezahlen Sie den Betrag per Banküberweisung (über e-Banking) oder QR-Einzahlungsschein, von dem ein Beispiel mit dem Anmeldekonto auf der Bestätigungsseite zu finden ist.

Nach der Bestätigung geht Ihre Anmeldung in den Status Validé über und eine Bestätigung wird an Ihre E-Mail-Adresse gesendet.

Bezahlen Sie per Einzahlungsschein oder Banküberweisung (e-Banking oder andere) auf das Konto :

IBAN: CH 18 8080 8006 5940 7161 4 Junior Slow Melody Contest Route Romaine 19 1912 Leytron No. CB : 80808

Geben Sie bei der Zahlung im Verwendungszweck Ihren **Benutzercode** an (auf den Anmeldeformularen und in Ihrer Bestätigungs-E-Mail angegeben). Diese Information ermöglicht die Überprüfung der Einzahlung der Anmeldegebühr.

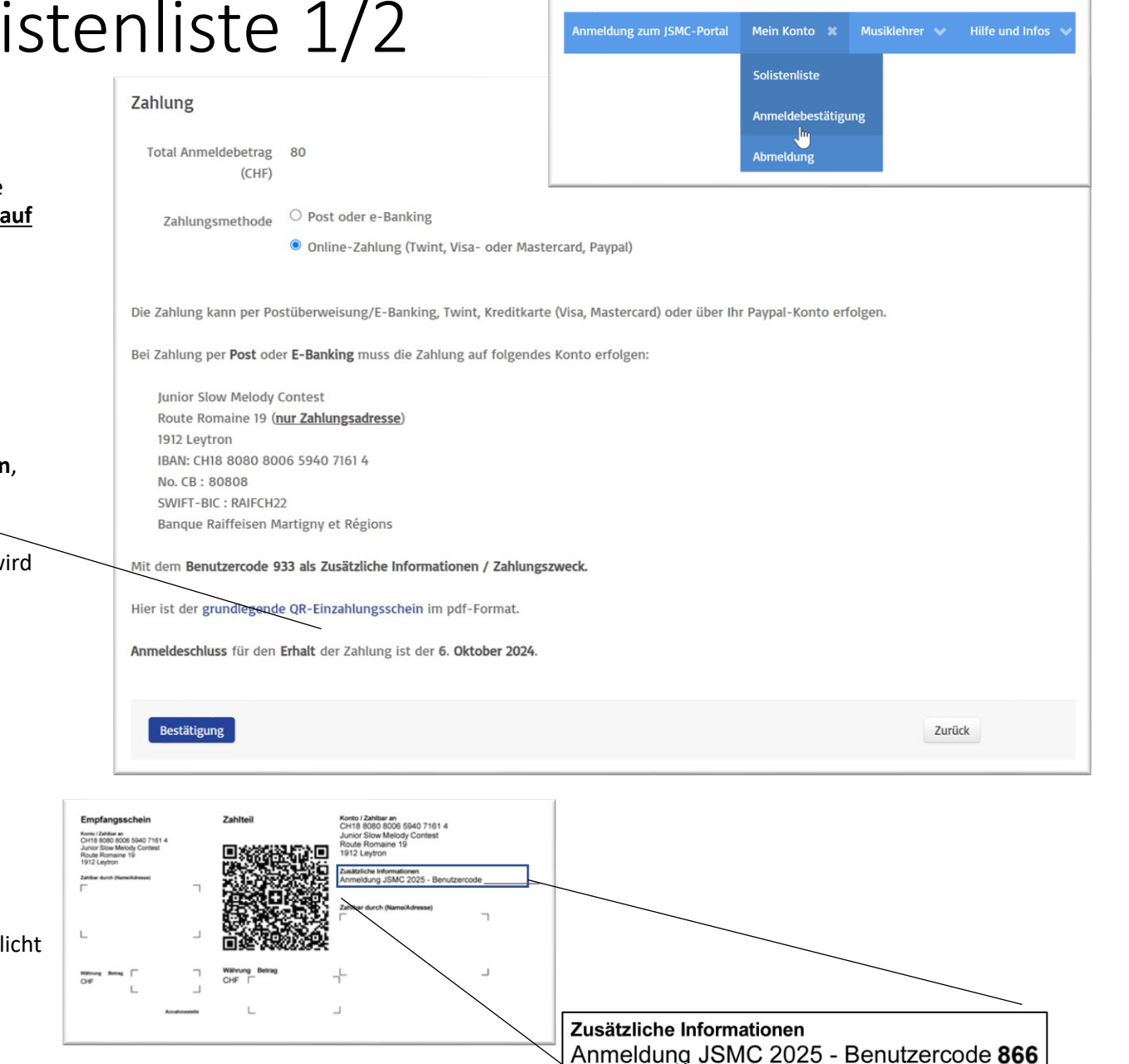

### Schritt<sup>3</sup>: Betätigung Ihrer Solistenliste 2/2

Falls Sie sich dafür entscheiden, den Betrag per **Online-Zahlung** zu begleichen, erscheint ein Zahlungsfenster, in dem Ihnen die folgenden drei Zahlungsmöglichkeiten angeboten werden: **Kreditkarte** (Standard), <sup>neu</sup> **Twint** oder **Paypal**.

#### Bezahlen Sie den Betrag per Kreditkarte (Visa oder Master Card) :

Das Fenster ist standardmäßig für eine Kartenzahlung aktiviert und ermöglicht die Eingabe der verschiedenen Details. Wenn Sie Bezahlen auswählen, wird die Transaktion eingeleitet und die Anmeldung bestätigt.

#### Den Betrag per Twint begleichen:

Wenn Sie den Twint-Modus auswählen und auf die Schaltfläche **Bezahlen** klicken, werden Sie auf die Twint-Zahlungsseite weitergeleitet, wo Sie den **QR-Code** mit Ihrer Twint-App scannen und den Betrag für Ihre Anmeldung bezahlen können.

#### Den Betrag per Paypal bezahlen:

Wenn Sie den Modus Paypal auswählen und auf die Schaltfläche **Bezahlen** klicken, werden Sie auf die Paypal-Website weitergeleitet, wo Sie sich einloggen und den Betrag für Ihre Anmeldung bezahlen können.

Achten Sie darauf, dass Sie den <u>Zahlungsvorgang bis zum Ende durchlaufen</u>, damit Ihre Anmeldung angenommen werden kann. Der Status wird für die Dauer des Zahlungseingangs in den Status **« Paiement en cours »** geändert. Falls die Zahlung über Twint, Paypal oder Kreditkarte fehlschlägt, bleibt der Status **30 Minuten** lang so, bevor er wieder auf « En Cours » gesetzt wird, sodass Sie erneut versuchen können, Ihre Anmeldung zu bestätigen.

Nach Abschluss der Online-Zahlung wird eine Zahlungsbestätigung an die in Ihrem Konto eingerichtete E-Mail-Adresse gesendet.

Sobald die Validierung abgeschlossen ist, wechseln Ihre Solisten in den Status Validé.

Nachricht

Ihre Anmeldung mit 2 Solist(en) wurde erfolgreich bestätigt

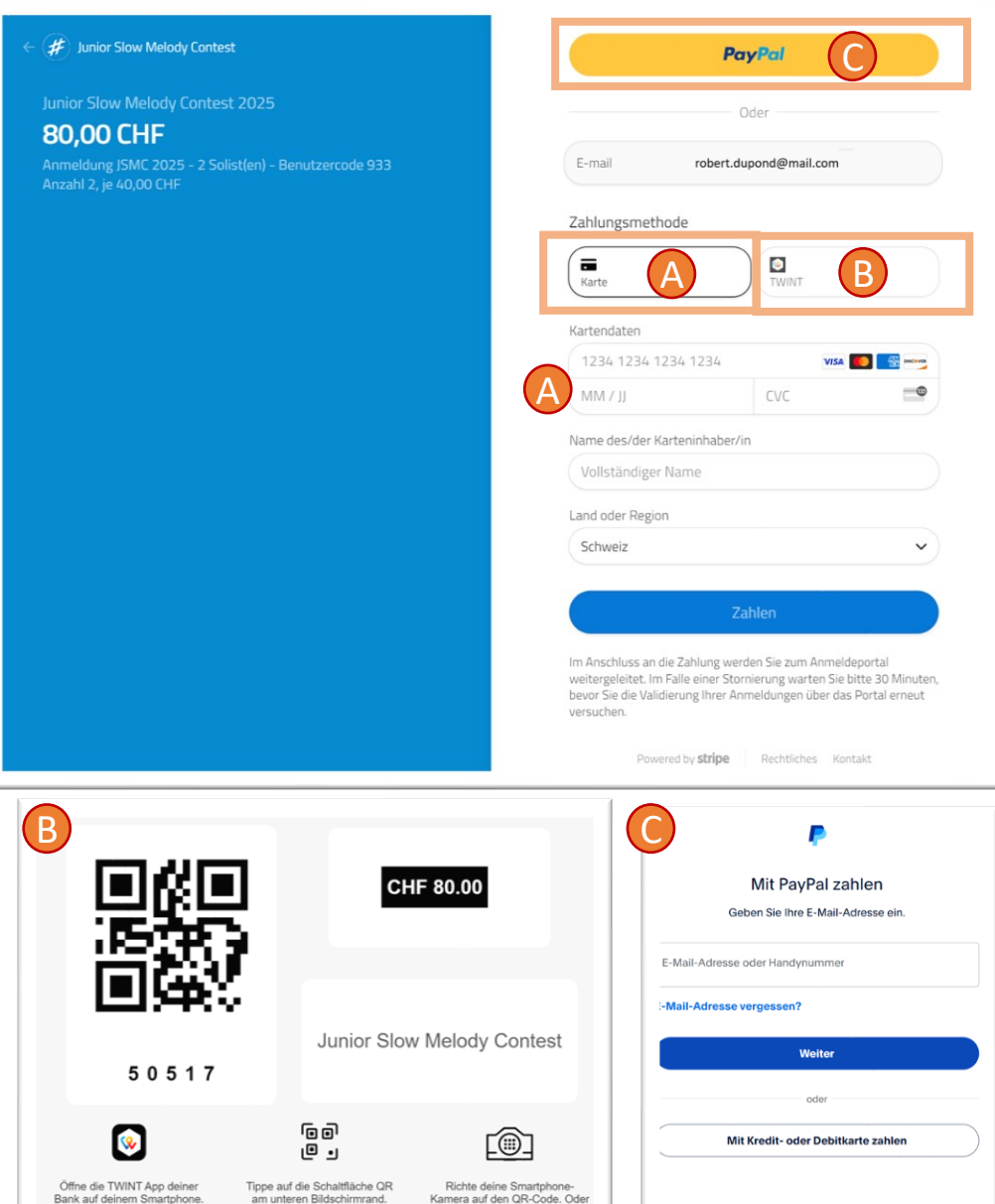

wähle den Reiter «Code» und gib den Zahlencode ein.

Deutsch Français English

Junior Slow Melody Contest – <u>www.jsmc.ch</u>

### Kontrolle der Partituren und der Bankeinzahlung

#### **Bestätigung E-Mails**

Wenn die Anmeldung bestätigt ist, erhalten Sie per E-Mail eine Anmeldungsbestätigung Ihrer Solisten sowie Ihres Benutzercodes.

Jeder Solist sowie sein Musiklehrer erhalten ebenfalls eine Bestätigungs-E-Mail, die Links zum Anmeldeformular und zum Solistendossier enthält.

#### Jederzeit Zugriff auf die Liste der Solisten und deren Status

Eine Kontrolle der im Anmeldeformular hochgeladenen Partituren sowie der Zahlungen per Bank- oder Postüberweisung wird vom JSMC vor Ablauf der Anmeldefrist durchgeführt.

Nur Solisten, für die <u>die Einzahlung des Betrags sowie die Partituren erfolgreich eingegangen</u> <u>sind</u>, werden akzeptiert.

Der Status wird dann auf « *Contrôlé* » geändert und eine Bestätigungs-E-Mail wird an die E-Mail-Adresse des Solisten gesendet.

#### **Informationen und Reglement 2025**

Auf der Anmeldeseite finden Sie unter dem Menü Hilfe und Infos die verschiedenen Reglement 2025, dieser Online-Anmeldungvorgang sowie den Anmeldungvorgang für Musiklehrern.

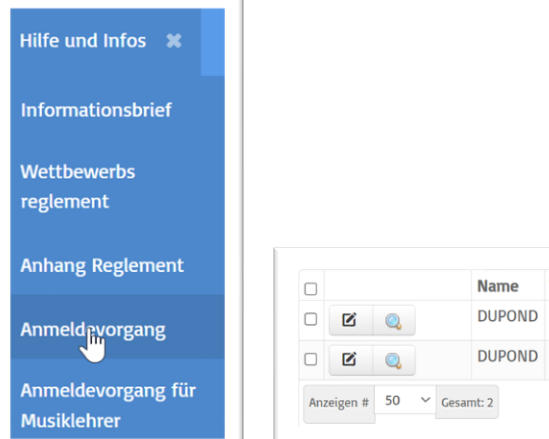

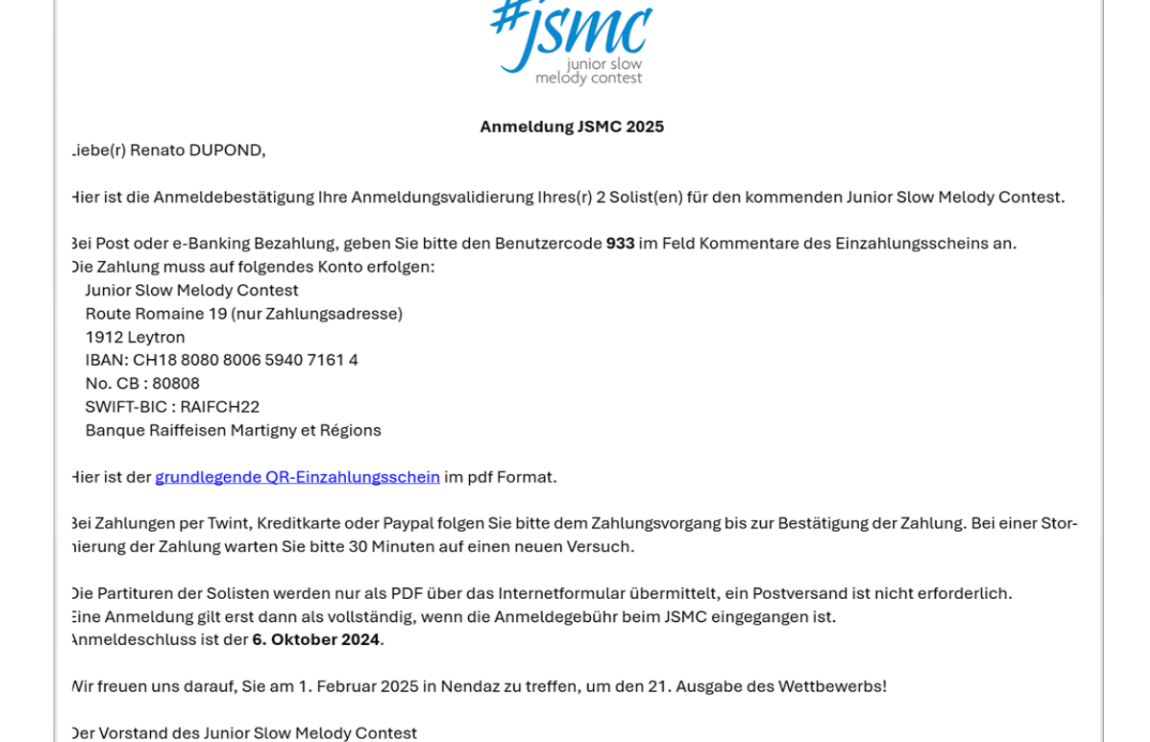

| glement        |      |         |      |           |                           |            |                            |                               |           |                 |                |                 |        |
|----------------|------|---------|------|-----------|---------------------------|------------|----------------------------|-------------------------------|-----------|-----------------|----------------|-----------------|--------|
| 0              |      |         | Name | Vorname   | Geburtsdatum (tt.mm.jjjj) | Email      | Verein(e) oder Musikschule | Instrument                    | Partitur  | Solistenkennung | Solistenstatus | Anmeldeformular |        |
| rgang          |      | Ø       | 0    | DUPOND    | François                  | 13.11.2013 | josy.penon@jsmc.ch         | Fanfare Municipale de Zermatt | Baryton   | <b>A</b>        | s2bbc0fbf      | Contrôlé        | Öffnen |
|                |      | Ø       | 0    | DUPOND    | Amandine                  | 13.08.2007 | josy.penon@jsmc.ch         | Fanfare Municipale de Zermatt | Bb Cornet | <b>A</b>        | sc3b5d8e3      | Contrôlé        | Öffnen |
| rgang für<br>r | Anze | eigen # | 50 ~ | Gesamt: 2 |                           |            |                            |                               |           |                 |                |                 |        |

### Zugang zur Solistendossier

Jeder Solist (und sein Musiklehrer als Kopie) nach der Bestätigung der Anmeldung eine Bestätigungs-E-Mail mit den Links **zum Anmeldeformular im PDF-Format** sowie zu seinem **Solistendossier auf dem Wettbewerbsportal** erhält.

In dieser E-Mail werden auch die wichtigsten Daten der Anmeldung aufgeführt. Es wird darum gebeten, die Richtigkeit des Geburtsdatums des Solisten gewissenhaft zu überprüfen.

Der Link zum Online-Dossier ist ebenfalls (über einen QR-Code) in das Anmeldeformular und Bestätigungs-E-Mail integriert

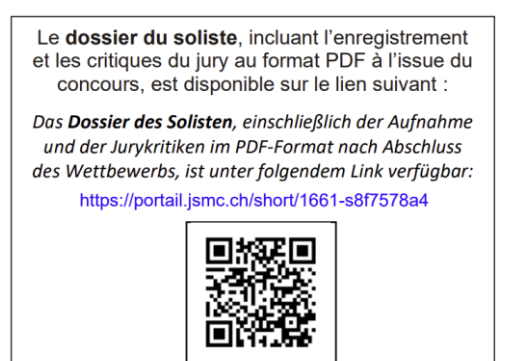

Dieser Link (enthalten in der Bestätigungs-E-Mail oder im Anmeldeformular) sollte bis zum Ende des Wettbewerbs sorgfältig aufbewahrt werden.

Das Solistendossier ist **bis zum 30. Juni 2025** jederzeit verfügbar und ermöglicht die digitale Übertragung der **mp3-Aufnahmen** sowie der **Kritikblätter des Solisten im PDF-Format** nach Abschluss des Wettbewerbs.

Der Link zum Dossier ist durch den Zugangsschlüssel geschützt, der **der Kennung des Solisten** entspricht und auf den nur der Solist, sein Musiklehrer und die Person, die ihn angemeldet hat, zugreifen können.

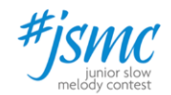

#### Ihre Anmeldung zum Junior Slow Melody Contest

Liebe(r) François DUPOND,

Ihre Anmeldung für den nächsten Junior Slow Melody Contest wurde bestätigt (vorbehaltlich des endgültigen Eingangs der Zahlung der Anmeldegebühr bei der Person, die Sie angemeldet hat).

Dies sind die wichtigsten Details Ihrer Anmeldung. Bitte überprüfen Sie die Richtigkeit dieser Informationen, insbesondere Ihren Namen, Vornamen und Ihr Geburtsdatum : Name : DUPOND Vorname : François Geburtsdatum : 13.11.2013 Email-Adresse : josy.penon@jsmc.ch Straße und Nummer : Avenue du soleil 48 Ortschaft : 1950 Sion Musikverein(e) : Fanfare Municipale de Zermatt Solistisches Stück : Chanson Des Marguerites

Im Falle eines Fehlers korrigieren Sie bitte die Daten auf dem Portal über die Person, die Sie angemeldet hat.

Ihr ausgefülltes Anmeldeformular finden Sie auf dem folgenden Link.

Ihr Solistendossier, dem Ihre Aufnahme sowie die Kritiken der Juroren nach dem Wettbewerb hinzugefügt werden, ist jederzeit über den folgenden Link zugänglich.:

Link zu Ihrem Dossier

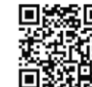

Solistendossier

- 11

Wir empfehlen Ihnen, diesen Link bis zum Ende des Wettbewerbs sorgfältig aufzubewahren

Wir freuen uns darauf, Sie am 1. Februar 2025 in **Nendaz** zu treffen, um den 21. Ausgabe des Wettbewerbs!

Der Vorstand des Junior Slow Melody Contest

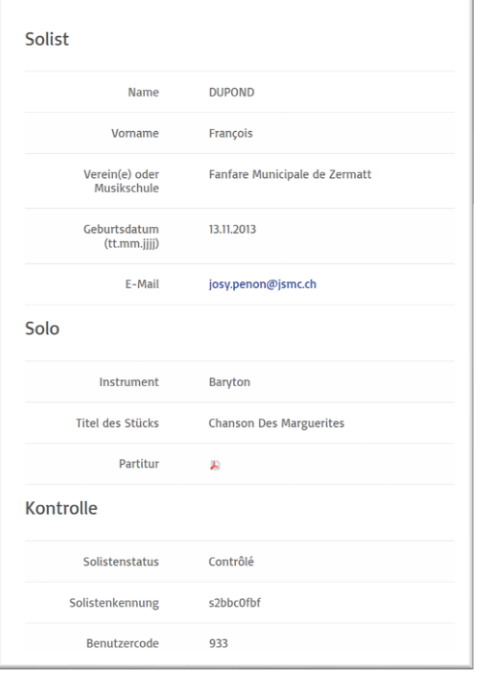

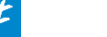